# Manual TMC Programable Remoto

# Cód. HYO5RF

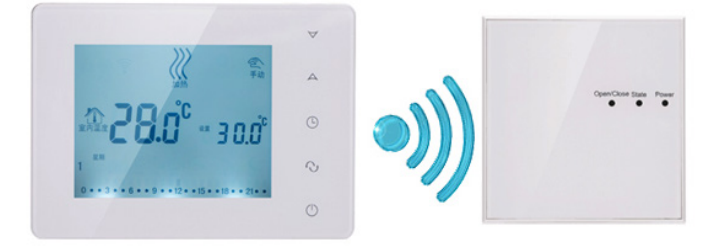

Rango diferencial: ±0.5°C

Rango de selección de temperatura: 5ºC - 60ºC

Rango del indicador de temperatura: 5-99°C

## Especificaciones técnicas

- ✤ Fuente de Alimentación: 1.5V\*2
- Capacidad de contactos: 3A
- ♦ Consumo: <60uW
- Tipo de sensor: NTC

## Display

600

Encender/ Apagar

Modo: Presionar para cambiar a modo auto/manual. Mantener presionado para configurar los periodos programables

- Configuración de reloj: Hora, minutos, semana.
- A unentar temperatura, presionar ambos  $\wedge$ + $\Im$  o  $\wedge$ + $\oplus$  para incrementar el valor programado
- $\forall$  Disminuir temperatura, presionar ambos  $\lor+ \mathfrak{O}$  o  $\lor+ \mathfrak{O}$  para disminuir el valor programado

 $\Leftrightarrow$ 

 $\Leftrightarrow$ 

 $\diamond$ 

Bloqueo: presionar <sup>O</sup> durante 5" para bloquear o desbloquear

## Pantalla

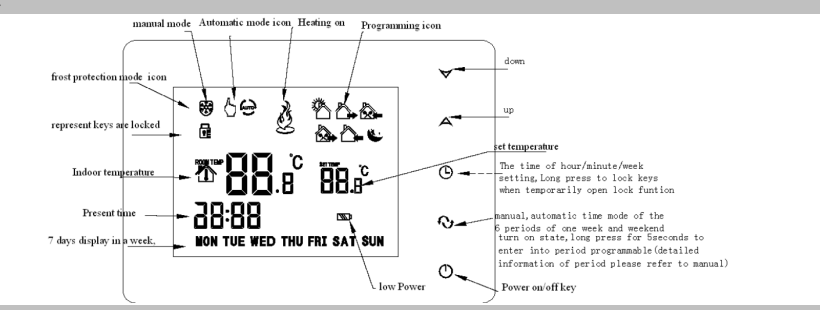

## Funciones

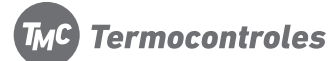

- Modo manual, 🖓 Modo manual temporal 🚳 Modo A
- Calefacción encendida;
- Al despertar 1er Intervalo
- Al salir en la mañana- 2do intervalo
- Regreso al mediodía 3er Intervalo
- Al Salir por la tarde 4to Intervalo
- Regreso por la noche 5to Intervalo
- ( Noche 6to Intervalo;
- Función Antifreezing;

## Configuración

#### 1) Reloj

à

Presionar "", y ajustar valores (minutos, horas y semanas) presionando """.

## 2) Ciclos (En modo Automático)

Primero, selecciona el ciclo deseado a configurar, presionando "O"la pantalla mostrará "LooP" (Ciclo), luego presiona "A", se visualizará "12345" (Lunes a viernes); Presionando dos veces "A" se visualizará "123456" (Lunes a Sábado); presionando 3 veces "A" se visualizará "123456", Ciclo a Configurar a domingo);

Luego, una vez seleccionado el ciclo "12345" o "12345" o 12345", presiona " $\Im$ " para seleccionar el intervalo de tiempo a configurar y luego presiona " $\bigcirc$ " para configurar el horario del intervalo, ajustando con"  $\land$ " o " $\checkmark$ ". Los cambios se guardaran automáticamente.

Nota: Cuando esté activado el modo Automático, el símbolo " $\bigcirc$ " desaparecerá. Para modificar la temperatura, presione " $\land$ "o " $\checkmark$ " para ajustar " $\circlearrowright$  $\bigcirc$ "

## 3) Configuración de horario del intervalo

Presione "O", luego "O" para modificar el tiempo del intervalo.

## Programación

Presionar "O para seleccionar el ciclo deseado a configurar, luego presione "O" para ingresar al intervalo de tiempo.

|                   |   |            | 0 ) . 0 F 1 | 8           |  |  |  |
|-------------------|---|------------|-------------|-------------|--|--|--|
| Periodo           |   | Icono      | Hora        | Temperatura |  |  |  |
|                   | 1 |            | 06:00       | 20°C        |  |  |  |
|                   | 2 |            | 08:00       | 15°C        |  |  |  |
| Samana            | 3 | <b>*</b>   | 11:30       | 15°C        |  |  |  |
| Semana            | 4 | <u>ل</u> ا | 12:30       | 15°C        |  |  |  |
|                   | 5 |            | 17:30       | 22°C        |  |  |  |
|                   | 6 | L          | 22:00       | 15°C        |  |  |  |
| Fin de semene     | 1 | <u> </u>   | 08:00       | 22°C        |  |  |  |
| r in de Sellialia | 2 | L          | 23:00       | 15°C        |  |  |  |

1. Para omitir un período, configurar la temperatura en "00".

ral @ Modo Automático 自动

# Configuración avanzada (Operar con un técnico capacitado)

Para una configuración avanzada, con el termostato apagado, presione  $\bigcirc$  junto con  $\bigcirc$ . Se guardará luego de que la luz se apague. Presione  $\heartsuit$  para continuar con el siguiente Item

# Configuración del número de serie

1. Luego de la instalación de ambos equipos, verificar los códigos de barras de cada uno. Para configurar de forma manual, seguir las instrucciones detalladas, con la referencia que se muestra en

| la siguiente imagen: |     |    |    |    |    |   |    |    |           |    |    |   |    |
|----------------------|-----|----|----|----|----|---|----|----|-----------|----|----|---|----|
|                      | 1 4 | 4  | 9  | 1  | 2  | 3 | 4  | 5  | 6         | 7  | 8  | 4 | 3  |
|                      | sn1 | sr | n2 | si | ıЗ | s | n4 | sı | <u>15</u> | sı | 16 | C | ΗK |

#### 2. Para configurar los códigos SN

| K机     First press       送机     ©       竹hen press     ©       ①     Then press       ①     the power key | Adjust the right<br>aparaeters                                                                                                    |
|----------------------------------------------------------------------------------------------------|----------------------------------------------------------------------------------------------------|
| <ol> <li>Con el termostato apagado,<br/>presionar∀, luego</li></ol>                                       | <ul> <li>2) Aparecerá en pantalla el"SN1"(número de serie 1). Ajustar el código presionando "A" o "∀"</li> <li>(CHK código de verificación, URL es 1, código 1 control 1)</li> </ul> |
| Adjust the right<br>sparmeters<br>Respectively<br>appear SH2-SH6                                          | CHK (Check Code)                                                                                                    |
| 3) Presionar 💿 para ajustar los siguientes códigos SN2-SN5                                                | 4) Una vez configurados los SN, verificar<br>que el número CHK coincida.                                                                                                    |

| No                   | Símbolo | Item                                                         | Parámetros                                                                                                    | Configuración de Origen  |  |  |
|----------------------|---------|--------------------------------------------------------------|----------------------------------------------------------------------------------------------------|--------------------------|--|--|
| 1                    | dIF     | Diferencial de temperatura                                   | 0.5-4.5°C                                                                                                    | 2°C                      |  |  |
| 2                    | SVH     | Temperatura Máxima                                           | 5-99°C                                                                                                    | 35°C                     |  |  |
| 3                    | SVL     | Temperatura Mínima                                           | 5-99°C                                                                                                    | 5°C                      |  |  |
| 4                    | AdJ     | Temperatura sensada                                          | -5-5°C                                                                                                    | 0.5°C precision          |  |  |
| 5                    | FrE     | Función Anti-freezing<br>(sólo para calefacción por<br>agua) | 00:anti-freezing apagado<br>01:anti-freezing encendido                                                                                    | 00:anti-freezing apagado |  |  |
| 6                    | Loc     | Bloqueo para niños                                           | <ul> <li>00: Desbloqueado</li> <li>01: Bloqueado (excepto encendido y<br/>apagado)</li> <li>02: Todas las funciones bloqueadas</li> </ul> | 00: Desbloqueado         |  |  |
| 7                    | Add     | Data                                                         | 0-255                                                                                                    | 0                        |  |  |
| 8                    | FAC     | Configuración de origen                                      | 08:En pantalla<br>00:Restaurar configuración de<br>origen                                                                                 | 08                       |  |  |
| Diagrama de conexión |         |                                                              |                                                                                                    |                          |  |  |
|                      |         |                                                              |                                                                                                    |                          |  |  |

NC: Normal cerrado COM: Comun NO: Normal abierto

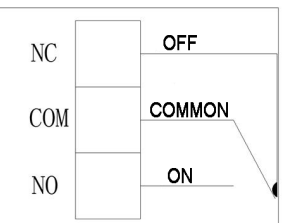

Atención: Para la instalación, utilice un cable de 1.5-2.5mm2.